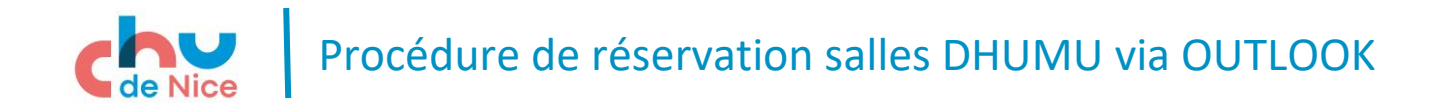

> Ouvrir OUTLOOK dans la barre de tâche de votre ordinateur

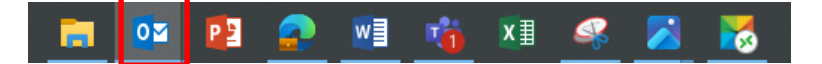

> Aller dans « calendrier » (en bas à gauche)

|         |        | <u>2</u> 2 | Í        | •••• |
|---------|--------|------------|----------|------|
| Élément | s : 18 | ₽ R        | appels : | 1    |
|         |        |            |          |      |

> Dans l'onglet Accueil, créer un « nouveau rendez-vous »

| Fichier              | А    | ccueil            | Envoi/réc              | eption            | Do         | ossier        |             |
|----------------------|------|-------------------|------------------------|-------------------|------------|---------------|-------------|
|                      |      |                   |                        |                   |            | đ             | ;           |
| Nouveau<br>rendez-vo | us I | ouvelle<br>éunion | Nouveaux<br>éléments ≁ | Réuni<br>instanta | on<br>anée | Réuni<br>Team | ion<br>is ≁ |
|                      | N    | ouveau            |                        | Réur              | nion       | Teams         |             |
| 4                    | n    | ovembre           | 2024                   | <                 |            | ►             | 4           |

> Puis sélectionner « Assistant de planification »

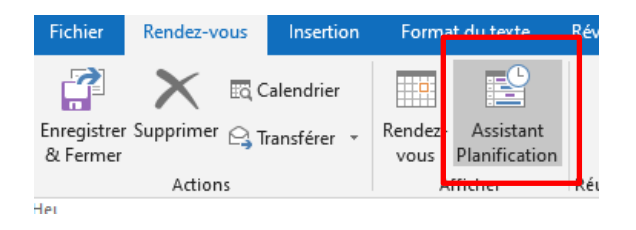

- > Sélectionner la date et la plage horaire souhaitée (en bas au milieu)
- > Puis cliquer sur « Ajouter des salles » (en bas à gauche)

|  | Ajouter des participants Options 🔻                            | Heure de début mar 12/11/2024                              |
|--|---------------------------------------------------------------|------------------------------------------------------------|
|  | Ajouter des salles                                            | Heure de fin mar. 12/11/2024                               |
|  | 📕 Occupé(e) 🔀 Provisoire 📕 Absent(e) du bureau 🗮 En déplaceme | ent 🕅 Aucune information 🔲 En dehors des heures de travail |

Sélectionner la salle souhaitée dans le listing :

.Urgences.Salle de réunion Niveau 1 CHU Nice

.Urgences.Salle de réunion Niveau 6 CHU Nice

.Urgences.Salle d'Enseignement niveau 6 CHU Nice (salle de simulation)

- Puis cliquer sur « salles »
- > Puis « **OK** »

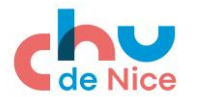

## Procédure de réservation salles DHUMU via OUTLOOK

| Activer                                                          | Liste des Sa   | lles - lambert.l@cl | nu-nice.fr | × 1         | Recherche avancée |
|------------------------------------------------------------------|----------------|---------------------|------------|-------------|-------------------|
| łom                                                              | Emplacement    | Téléphone pro       | Capacité   | Description | Adresse de courr  |
| .Pole NSC.Salle V.Projecteur Niv.4                               |                |                     |            | Room        | nsc.salleniveau   |
| .Pole NSC.Salle V.Projecteur Niv.5                               |                |                     |            | Room        | nsc.salleniveau!  |
| .Pole NSC.Salle Visio Niv.6                                      |                |                     |            | Room        | nsc.salleniveau   |
| .Salle URC NS Paillon CHU Nice                                   |                |                     |            | Room        | P2GE1036@ch       |
| .Specialites Medicales.Equipement Visio                          |                |                     |            | Room        | vb01c0c@chu-i     |
| .Urgences.Salle de Reunion Niveau 1 CHU Nice                     | Room           | urgences.salle-i    |            |             |                   |
| Urgences Salle de Reunion Niveau 6 CHU Nice                      |                |                     |            | Room        | urgences salle-i  |
| .Urgences.Salle d'Enseignement Niveau 6 CHU Nic                  | e              |                     |            | Room        | urgences.salle-   |
| Direction Organisation et Projets                                |                |                     |            | Room        | dop2@chu-nice     |
| PA Neurochirurgie Salle JL Roche CHU Nice Room salle-jl          |                |                     |            |             | salle-jl-roche@   |
| Pôle Anesthésie Soins Critiques CHPOT.Salle de ré Room salle-reu |                |                     |            |             |                   |
| restoration-salle-dpi                                            |                |                     |            | Room        | restoration-sall  |
| Salle de convivialité RIQUIER 7ème étage                         | Riquier 7eme é |                     |            | Room        | salle-convivialit |
| Salle de réunion RIQUIER 4ème étage                              | Riquier 4eme r |                     |            | Room        | salle-reunion-o   |
| Salle de réunion RIQUIER 7ème étage                              | Riquier 7eme r |                     |            | Room        | salle-reunion-o   |
| SALLE VISIO CHIRURGIE VASCULAIRE                                 |                |                     |            | Room        | visio7@chu-nic    |
| <u> </u>                                                         |                |                     |            |             | >                 |

> Vous constatez alors la disponibilité de la salle sur la plage horaire souhaitée

| et Carlo Carlo Car | ▼ 04:00 | 05:00   | 06:00   | 07:00 | 08:00   | 09:00 | 10:00 | 11:00 | 12:00      | 13:00          | 14:00 | 15  |
|----------------------------------------------------------------------------------------------------|---------|---------|---------|-------|---------|-------|-------|-------|------------|----------------|-------|-----|
| ➡↓   Tous les participants                                                                                                    |         |         |         |       |         |       |       |       |            |                |       |     |
| LAMBERT LYDIA CHU Nice                                                                                                    |         |         |         |       |         |       |       |       |            |                |       |     |
| O .Urgences.Salle d'Enseignement Niveau 6 CHU Nice                                                                                                    |         |         |         |       |         |       |       |       |            |                |       |     |
| Ajouter un nom ici                                                                                                    |         |         | Salle   | dispo | nible   |       |       |       |            |                |       | _   |
|                                                                                                    |         |         |         |       |         |       |       |       |            |                |       |     |
| et<br>°:⊡ Envoyer                                                                                                    | 100 %   | ▼ 04:00 | 0 05:00 | 06:   | :00 07  | 7:00  | 08:00 | 09:00 | 10:00      | 11:00          | 12    | :00 |
| ⊠ <sub>1</sub>   Tous les participants                                                                                                    |         |         |         |       |         |       |       |       |            |                |       |     |
| LAMBERT LYDIA CHU Nice                                                                                                    |         |         |         |       |         |       |       |       |            |                |       |     |
| 🗹 🙆 🗆 .Urgences.Salle de Reunion Niveau 1 CHU Nice                                                                                                    |         |         |         | Call  | o indic | nonik |       | CANAC | BENOIT CHI | Alizée Jessica |       |     |
| Ajouter un nom ici                                                                                                    |         |         |         | Jali  | emuis   | pom   | ле    |       |            |                |       |     |

## Cliquez sur « **Rendez-vous** » pour renseigner l'objet de la réservation

| $\succ$                 | Puis sur « envoyer »                                                    |                                           |                            |                    |             |  |  |  |  |  |
|-------------------------|-------------------------------------------------------------------------|-------------------------------------------|----------------------------|--------------------|-------------|--|--|--|--|--|
| $\succ$                 | Calendrier                                                              |                                           |                            | đji                |             |  |  |  |  |  |
| ipprimer 😋 Transférer 🔻 |                                                                         | Rendez-<br>vous                           | Assistant<br>Planification | Réunion<br>Teams ∗ |             |  |  |  |  |  |
|                         | Actions                                                                 | At                                        | ficher                     | Réunion Te         |             |  |  |  |  |  |
|                         |                                                                         |                                           |                            |                    |             |  |  |  |  |  |
| -                       | A                                                                       | J.orgences                                | .salle u Enselu            | inement Niveau     | 18 CHO NICE |  |  |  |  |  |
|                         | Objet   /oyer   Lieu   .Urgences.Salle d'Enseignement Niveau 6 CHU Nice |                                           |                            |                    |             |  |  |  |  |  |
| Envoyer                 |                                                                         |                                           |                            |                    |             |  |  |  |  |  |
|                         | Heure de début                                                          | mar. 12/11/2024 09:00 🔻 🗌 Journée entière |                            |                    |             |  |  |  |  |  |
|                         | Heure de fin                                                            | mar. 12/11/2024 📰 12:00 🔻                 |                            |                    |             |  |  |  |  |  |

> Vous recevrez un accusé de réception provisoire en attendant une validation définitive

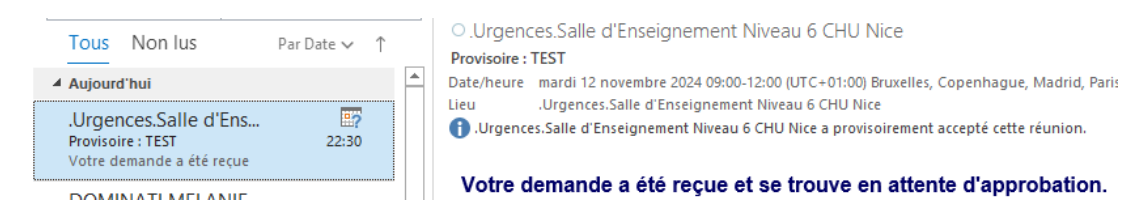